## Lathund till att signera dokument digitalt.

Gå in på webben och sök **ebox.nu** Logga in med bankid och följ instruktionerna för att registrera dig.

Du får upp den här bilden Lägg till ett nytt meddelande

| ≡ Meddelanden |                                                           |  | ^ |
|---------------|-----------------------------------------------------------|--|---|
|               | Lägg till ett nytt meddelande                             |  |   |
|               |                                                           |  |   |
|               | e me<br>Helene                                            |  |   |
|               | lgår 18:58 🐵 : 2 👱 : 2                                    |  |   |
|               |                                                           |  |   |
|               | Sun Furunger Gävle                                        |  |   |
|               | 2023-04-25 07:33 🐵 : 2 🗾 : 2                              |  |   |
|               |                                                           |  |   |
|               | Marie Madelene Monique Mellin     Guns reseräkning RM HLM |  | ł |
|               | 2023-04-25 07:32 🐵 : 2 🗶 : 2                              |  |   |
|               |                                                           |  |   |

Klicka på pennan högst upp, så får du fram den här bilden nedan.

Skriv rubrik: tex Signering, skriv meddelande i "stora rutan"

Tex: Vill du vara snäll att signera detta dokument!

Klicka på <u>Bifoga fil</u> och välj en fil. Klicka därefter på <u>Spara.</u>

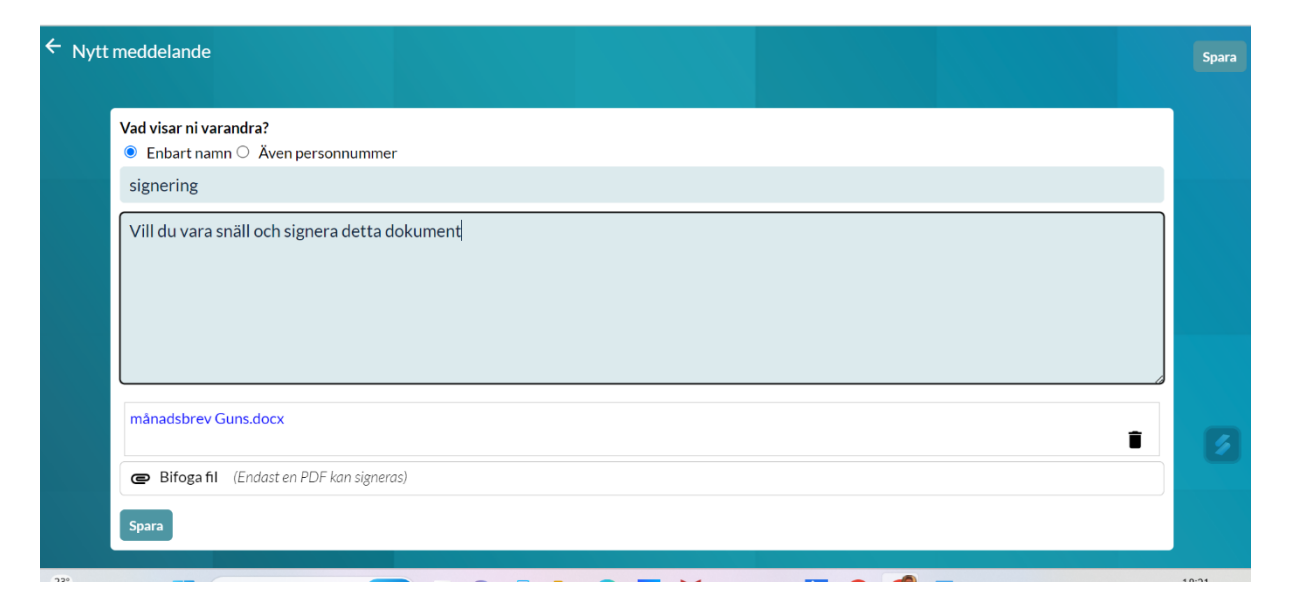

Därefter dyker denna bild upp.

| 👩 min.ebox                                            | × +                                                          |                                                          | ~ - o ×                               |
|-------------------------------------------------------|--------------------------------------------------------------|----------------------------------------------------------|---------------------------------------|
| $\leftrightarrow$ $\rightarrow$ C $\triangleq$ min.eb | box.nu/v2.htm?message=ag9lfnRlbGx1c3RhbGstZXVyFwsSCk1pbkVib3 | 3hMb2ciBzY5MGdpNXIM                                      | 🖻 🖈 🗯 🖬 🍘 🗄                           |
| 👯 Appar 🛛 M Gmail - Inkor                             | gen (5 🌲 Kunder - MKassist 🔇 🤼 Lesley Cosmetics / 🟋 Colon    | ial House La 🔞 https://www.innerw 附 Alla mail - gun.furu | » 📙 Övriga bokmärke                   |
| ← signering                                           |                                                              |                                                          | i i i i i i i i i i i i i i i i i i i |
|                                                       |                                                              |                                                          |                                       |
| Idag 19:25                                            |                                                              |                                                          |                                       |
| Skribent: me                                          |                                                              |                                                          |                                       |
| Deltagarna ser e                                      | endast varandras namn                                        |                                                          |                                       |
|                                                       |                                                              |                                                          |                                       |
| Signarad 6                                            |                                                              | cignoring                                                |                                       |
| Signerad III<br>✓ : 1 Sign                            | naturer_690gi5r.pdf                                          | Signering                                                |                                       |
|                                                       |                                                              |                                                          |                                       |
|                                                       | Kopiera Ctrl+C                                               | nej                                                      |                                       |
| Deltagare: 1                                          | L Kopiera länk till markering                                |                                                          |                                       |
|                                                       | Öppna https://min.ebox.nu/x_h0o0qrexm                        |                                                          |                                       |
|                                                       | Skriv ut Ctrl+P                                              |                                                          |                                       |
| Skicka länke                                          | en ti Inspektera                                             |                                                          |                                       |
| ttps://                                               | min.ebox.nu/x_h0o0qrexm Kan skyddas med losenord             | Lathurd till side att size and delument 2022 daeu        |                                       |
|                                                       | $\sim$                                                       | Lathund till sida att sighera dokument 2023.docx         |                                       |
| Ska deltaga                                           | re kunna signera? Ja Ändra                                   |                                                          |                                       |
|                                                       |                                                              |                                                          |                                       |
|                                                       |                                                              |                                                          |                                       |
|                                                       |                                                              |                                                          |                                       |
| 23°                                                   | 🔍 Sök 🚺 📘 📮 🚺                                                | M 🖸 🛯 🔯 📉 🗿 📲 🥑 🔺 🔿                                      | G ♥ ■ 19:27     2023-06-20     3      |
|                                                       |                                                              |                                                          | 2023 30-20                            |

| Idag 18:21                                                                                                    | Ska deltagare kunna signera? 🛛 👋                          |  |
|----------------------------------------------------------------------------------------------------|-----------------------------------------------------------|--|
| Skribent: me<br>Deltagarna ser endast varandras nam O Nej                                                                                                    |                                                           |  |
| <ul> <li>Ja: Ärende</li> </ul>                                                                                                    | och text                                                  |  |
| Deltagare: 1<br>me Idag 18:21 Spara                                                                                                    |                                                           |  |
| Skicka länken till de du vill ska delta                                                                                                    |                                                           |  |
| Skicka länken till de du vill ska delta<br>tim https://min.ebox.nu/x_zqr17a9ui<br>Ska deltagare kunna signera? Ja Ändra                                                                                                    | med lösenord                                              |  |
| Skicka länken till de du vill ska delta the style="text-align: center;">text-align: style="text-align: center;">text-align: style="text-align: center;" style="text-align: center;" sty | med lösenord Signera ärende och text                      |  |
| Skicka länken till de du vill ska delta<br>tim https://min.ebox.nu/x_zqrl7a9ui Kan skyddas<br>Ska deltagare kunna signera? Ja Ändra                                                                                                    | med lösenord Signera ärende och text månadsbrev Guns.docx |  |

Längst ner på översta bilden här, står "Ska deltagare kunna signera?" Om det inte står Ja så klicka på "Ändra" ändra till JA om det behövs och gå tillbaks på krysset.

Klicka på länken och kopiera den. Öppna din mail och klistra in.

Skriv det du behöver komplettera med och skicka iväg. Nu är det klart från din sida. Bra Jobbat!

| Signering dokument                                                                                                    | _ <sup>"</sup> * × |
|----------------------------------------------------------------------------------------------------|--------------------|
| тіш                                                                                                    | Kopia Hemlig kopia |
| Signering dokument                                                                                                    |                    |
| https://min.ebox.nu/x_zqrl7a9ui                                                                                                    |                    |
|                                                                                                    |                    |
|                                                                                                    |                    |
|                                                                                                    |                    |
|                                                                                                    |                    |
|                                                                                                    |                    |
|                                                                                                    |                    |
| 5 C Sans Serif $\cdot$ $\mathbf{T} \cdot$ <b>B</b> $I \cup \mathbf{A} \cdot \mathbf{E} \cdot \mathbf{E} = \mathbf{E} \cdot \mathbf{E} \cdot \mathbf{F}$ |                    |
| Skicka 🗸 🖞 🖙 😳 🛆 🖬 🔓 🌮 🗄                                                                                                    | Ū                  |
|                                                                                                    |                    |

Mottagaren får ett mail med länken som hon/han klickar på.

| M Inkor                      | rgen - gun.furur | runger@gmail: X 👔 min.ebox X   +                                                                                            | $\vee$ | -                    | 0 ×                |
|------------------------------|------------------|----------------------------------------------------------------------------------------------------|--------|----------------------|--------------------|
| $\leftarrow \   \rightarrow$ | C 🔒 m            | mail.google.com/mail/u/0/?tab=mm#inbox?compose=GTvVIcSKjgGjNMvLpjcnQcHcFsCSwvpMdqWBVwPWcMsMXLcPjbScdmqknfndCbwlBbqttnzSvJ   | ☆      | * 🗆                  | l 💮 E              |
| Appar                        | r 附 Gmail -      | I - Inkorgen (5 🎍 Kunder - MKassist 🔇 MK Lesley Cosmetics / V Colonial House La 🍥 https://www.innerw M Alla mail - gun.furu | »      | <mark>,</mark> Övrig | ja bokmärken       |
| =                            | M G              | Gmail Q Sök i e-post 定 O Aktiv ~ ⑦ 袋                                                                                        |        |                      | : 🙆                |
|                              |                  | signering                                                                                                    | ^      |                      |                    |
| Mail                         | Sk               | Gun Furunger (gun.furunger@gmail.com)                                                                                       | - 1    |                      |                    |
|                              |                  | signering                                                                                                    | .      |                      | -                  |
| Chat                         | ☆ Stj            | Hej                                                                                                    | Ц      |                      |                    |
| ං <u>ල</u> ං<br>Spaces       | Up               | Vill du vara vänlig att signera detta dokument.                                                                             | Ц      | 50 av 8 328          |                    |
| a                            | D Vik<br>⊳ Ski   | https://min.ebox.nu/x_h0o0qrexm                                                                                             | Ц      |                      | 17:54              |
| Meet                         | D Ut             |                                                                                                    | ы      |                      | 16:40              |
|                              |                  | -<br>IV-Hälsningar<br>- Dådete TT-camordone                                                                                 | Ц      |                      | 15:25              |
|                              | and s            | Gun Furunger<br>0708983328                                                                                                  | H      |                      | 10:38              |
|                              | () U             | U ち さ Sans Serif - TT - B I U A - 臣 - 臣 语 语 语 明 - S 文                                                                       | Ч      |                      | 10:06              |
|                              |                  |                                                                                                    | ជា     |                      | 10:06              |
|                              | ⇒ ĸ              |                                                                                                    |        |                      | 10:06              |
|                              | • Me             |                                                                                                    |        |                      |                    |
| 23°                          |                  | 📕 Q Sok 🚺 🖬 💭 🖪 📮 😋 📶 💆 🗏 🔯 📩 🎯 🦉 🔺 🗠 😂 🤻                                                                                   | P (1)  | ■ 2023               | 19:31<br>3-06-20 3 |

Då dyker detta upp. Fyll i ditt personnummer och signera med ditt bankid.

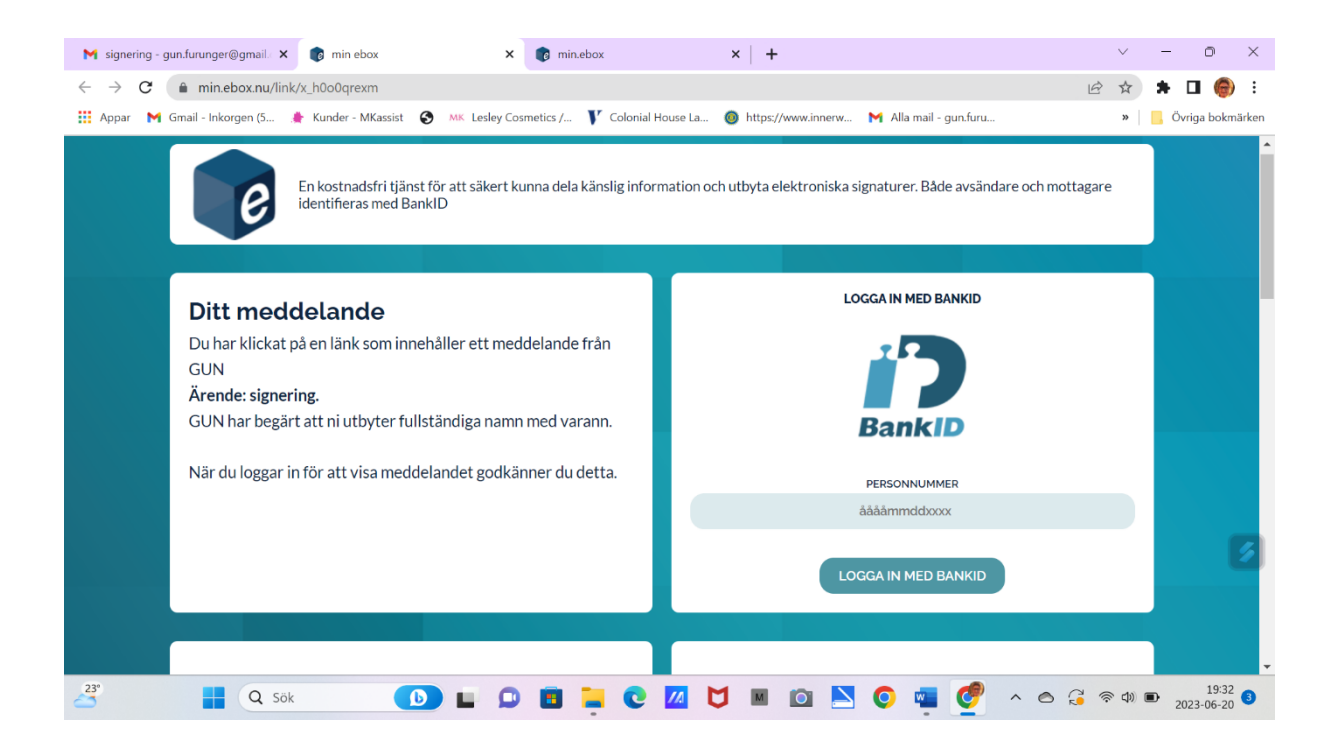

## Klicka på den blå länken där det står signatur.

| M signering - gun.furunger@gmail/ X 👔 min.ebox X 👔 min.ebox                             | x   + ~ ~ -                                                | $\circ$ $\times$      |
|-----------------------------------------------------------------------------------------|------------------------------------------------------------|-----------------------|
| ← → C                                                                                   | ib2ciBzY5MGdpNXIM                                          | 🗖 🍘 i                 |
| 🛗 Appar 🛛 M Gmail - Inkorgen (5 🌲 Kunder - MKassist 😵 🛝 Lesley Cosmetics / 🝸 Colonial H | łouse La 💿 https://www.innerw 附 Alla mail - gun.furu » 📔 🐇 | Övriga bokmärken      |
| ← signering                                                                             |                                                            | Î                     |
|                                                                                         |                                                            |                       |
| Idag 19:25                                                                              |                                                            |                       |
| Skribent: me<br>Deltagarna ser endast varandras namn                                    |                                                            |                       |
| Signerad fil<br>▲ 1 Signaturer_690gi5r.pdf                                              | signering                                                  |                       |
|                                                                                         | hej                                                        |                       |
| Deltagare: 1<br>me Idag 19:32 🗾 Idag 19:26                                              |                                                            |                       |
| Skicka länken till de du vill ska delta                                                 |                                                            |                       |
| https://min.ebox.nu/x_h0oOqrexm Kan skyddas med lösenord                                | Lathund till sida att signera dokument 2023.docx           | 6                     |
| Ska deltagare kunna signera? Ja Ändra                                                   |                                                            |                       |
|                                                                                         |                                                            |                       |
| 23 📕 Q Sök 🚺 🖬 🗊 関 📜 🖸                                                                  | 📶 🔰 📓 🙆 📐 💽 🖏 🧭 🔺 🗠 🕃 🖘 📭                                  | 19:32<br>2023-06-20 3 |

Nu är det signerat och klart för att skriva ut om man vill bifoga till ett originaldokument eller liknande.

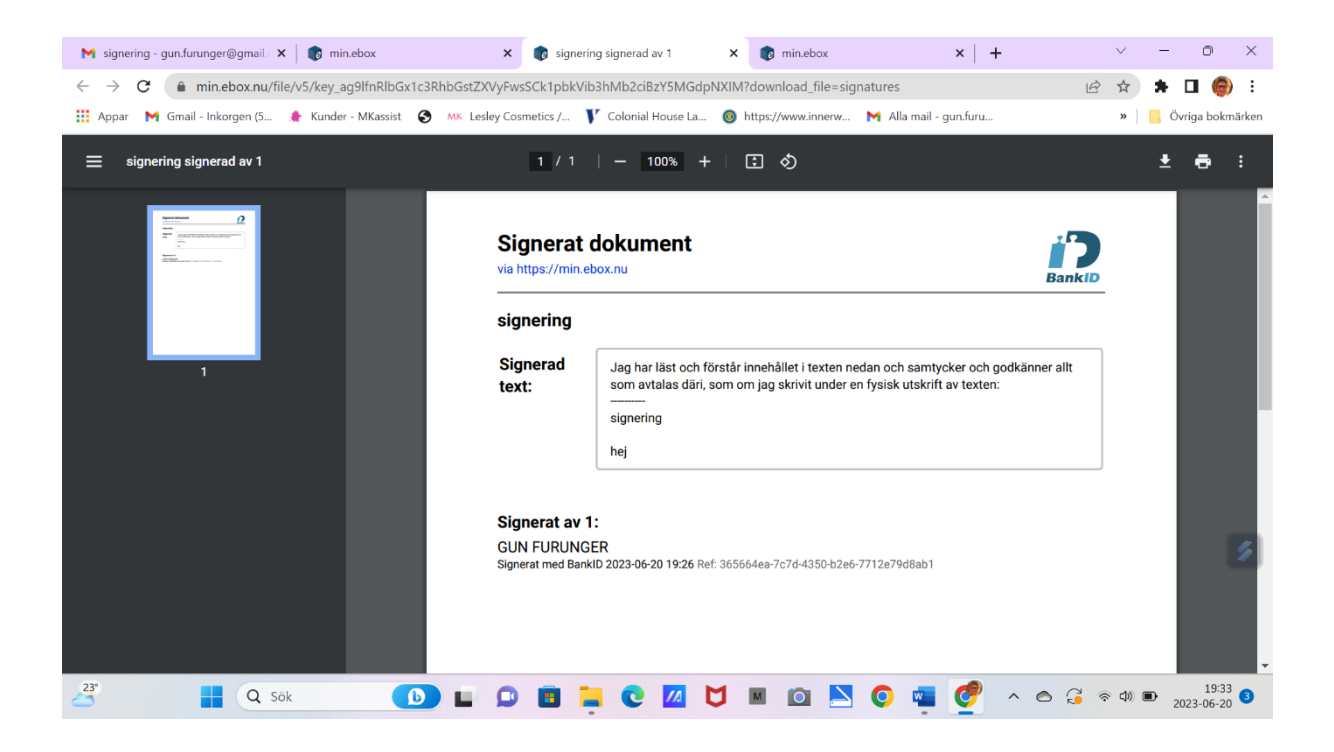

Här ett exempel på en reseräkning som jag signerade digitalt.

| M Re: Dig X   🔞 Rådet X   🚳 Inner V X   🔇 siwr-hu X                                                                                                    | ⊚ innerw X   💆 ebox si X   👩 Signer: X   👩 min eb X   👩 min eb X 👘 Gun RI X +                                                                                                    | ~ - o ×                      |
|----------------------------------------------------------------------------------------------------|----------------------------------------------------------------------------------------------------|------------------------------|
| $\leftrightarrow$ $\rightarrow$ <b>C</b> (a) min.ebox.nu/file/v5/key_ag9lfnRlbGx1c3RhbG                                                                                                    | stZXVyFwsSCk1pbkVib3hMb2ciBzJoM3pmNGEM?download_file=signatures 년                                                                                                    | 🖈 🗯 🖬 🎯 E                    |
| 👯 Appar 附 Gmail - Inkorgen (5 🌲 Kunder - MKassist 🔇 🛝                                                                                                    | Lesley Cosmetics / 🔰 Colonial House La 🔞 https://www.innerw M Alla mail - gun.furu                                                                                                    | » 📙 Övriga bokmärken         |
|                                                                                                    | 1 / 3   - 100% +   🗄 👌                                                                                                    | ± = :                        |
|                                                                                                    | Signerat dokument<br>via https://min.ebox.nu                                                                                                    | ĺ                            |
|                                                                                                    | Guns reseräkning RM HLM                                                                                                    |                              |
|                                                                                                    | Signerad<br>text:         Jag har läst och förstår innehållet i PDF-filen (1) och samtycker och godkänner allt<br>som avtalas däri, som om jag skrivit under en fysisk utskrift av PDF-filen (1):           (1) Avser PDF-fil enligt följande<br>Namn: Gun RM.pdf<br>Storfek: 44168 byte<br>Hashvärde SHA256:         Objective Storfek: 44168 byte<br>Hashvärde SHA256:           Orbjachfaben och signaturerna är bifogade som bilagor till denna PDF.         För att förste år bifogade som bilagor till denna PDF. | I                            |
|                                                                                                    | голац одина инауона кален осокстао голязанскизаз.                                                                                                    |                              |
| 2                                                                                                    | Signerat av 2:<br>Maria Madalana Manigua Mallin                                                                                                    |                              |
| Wir Ostawy:                                                                                                    | Signerat med BankID 2022-04-27 07:05 Ref: b96f85c4-561a-42fe-9ac3-43a39d4fe9ec                                                                                                    | _                            |
| transfer and transfer and tran | GUN FURUNGER<br>Signerat med BankiD 2022-04-27 06:59 Ref. ca4f3e30-0f88-4334-84e7-621bcdc193ce                                                                                                    |                              |
| Q sök                                                                                                    | • 🗭 🖬 📮 C 🔟 🖯 🖩 🖄 📉 O 🥑 🖷 🔺 o G 🤅                                                                                                    | ○ 4》 ● 18:15<br>2023-06-20 2 |

Digital signering är lika giltig som en fysisk signatur.

Gun F 20 juni 2023